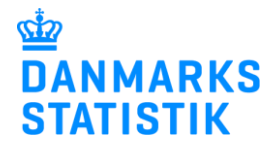

## Denne vejledning beskriver, hvordan man uploader en Excel-fil til IDEP

Juli 2024

For at kunne indberette til statistikken skal du have adgangsrettigheder til området Handicapkompenserende indsatser til børn og unge på virk.dk. Rettigheder fås ved, at rette henvendelse til kommunens Virk-administrator. Du finder en vejledning til virk-rettigheder på: <u>www.dst.dk/bmh</u>, hvor du ligeledes finder link til IDEP.

På <u>www.dst.dk/bmh</u> finder du et direkte link til IDEP. Klik **Start indberetning** og log på med dit MitID medarbejdersignatur.

# Handicapkompenserende indsatser til børn og unge

Denne side vedrører den nye statistik om Handicapkompenserende indsatser til børn og unge. Siden vil løbende opdateret med ny information, som informationen bliver tilgængelig.

Link til adgang til webindberetningsløsningen offentliggøres her, når webindberetningsløsningen er tilgængelig (aktiv fra august, når det nye NemLogin er funktionsdygtigt).

START INDBERETNING

Bemærk: Indberetning til *Handicapkompenserende indsatser til børn og unge* via IDEP.web kræver en særlig rettighed. Læs mere om at tildele/få rettigheden:

#### Indtast kontaktperson

Første gang kommunen benytter IDEP, skal du udfylde/kontrollere kontaktoplysninger ud for Handicapkompenserende indsatser til børn og unge.

#### Klik herefter på Gem.

| irmanavn*<br>DST TESTKOMMUNE<br>Kontaktperson* Telefon n | r.* E-mail adresse* | ngelser.    | Kopier kontaktoplysn<br>Kopiér udfyldte<br>kontaktoplysninger til<br>kontaktoplysninger ne | tomme<br>denfor |              |                |
|----------------------------------------------------------|---------------------|-------------|--------------------------------------------------------------------------------------------|-----------------|--------------|----------------|
| ndberetningstype                                         | Kontaktperson       | Telefon nr. | Mobiltelefon                                                                               | Ingen SMS       | Digital post | E-mail adresse |
| Jdenrigshandel med tjenester                             |                     |             |                                                                                            |                 |              |                |
| ndustriens salg af varer                                 |                     |             |                                                                                            |                 |              |                |
| Handicapkompenserende indsatser til børn                 | og unge             |             |                                                                                            |                 |              |                |
| ntrastat Import                                          |                     |             |                                                                                            |                 |              |                |
| ntrastat Eksport                                         |                     |             |                                                                                            |                 |              |                |
|                                                          |                     |             |                                                                                            |                 |              |                |

## **Opret en indberetning**

For at komme til indberetningssiden klik på det grå link

#### "Gå til listen over indberetninger"

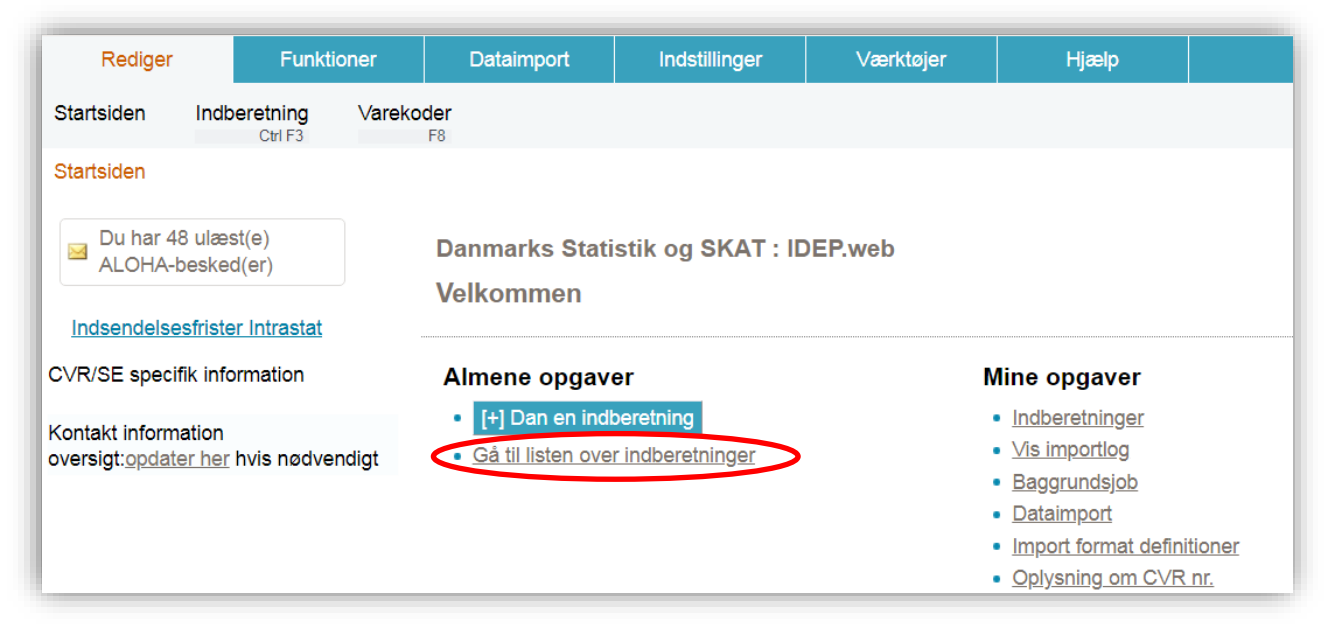

Klik på **Indberetnings nr.** ud for typen **Egne IDEP** for gå til indberetninger foretaget i IDEP vedrørende Handicapkompenserende indsatser til børn og unge.

| Opret        | Vis        | Slet         | Send           | Godkend alle                        | Lâs op         | Erstatningsindberetr     | ing Ho        | vedoplysning                | Print indberetning   | Sum                 |
|--------------|------------|--------------|----------------|-------------------------------------|----------------|--------------------------|---------------|-----------------------------|----------------------|---------------------|
| artsiden >   | Indben     | etninger     | (a)            |                                     |                |                          |               | -                           | CHI ME P             |                     |
| A Printer in | in the lot |              | a la trata com | side for intern the second strength | a disc almit o | Martin I Plantings many  | a sense of an | also have then not send the | anes on antest linis |                     |
| væig er      | i eaer n   | ere poster j | pa iisten og   | vaeig oen nanolin                   | g, der skal u  | atores i recuger menue   | п. нак разп   | ije nr. ior al reci         | gere en enkeit inge. |                     |
| 10000        | -          |              | Indhereto      | nochuper vist Eilte                 | arat I v       | Status filter All        | 14            |                             |                      |                     |
| inge         | n muer     |              | mascron        | -igatyper the rate                  | erec   o       | Country miles and        | 10            |                             |                      |                     |
| Indberetni   | ngs nr.    | -            |                | ×Q                                  |                |                          |               |                             |                      |                     |
| Z Vælg       | 0          | Indberetr    | ings nr. 4     |                                     | Indb           | eretningstype            |               | Type                        | Varestrem            | Statistisk periode  |
| 0            |            | 000          | 155            | Handicapkom                         | penserende     | indsatser til børn og un | e             | Egne IDEP                   |                      | Løbende indberetnin |
|              |            | 001          | 875            | Handicapkom                         | penserence     | musatser til bern og uni | e.            | Historisk                   |                      | Løbende indberetnin |
|              |            | 001          | 910            | Handicapkomp                        | penserende     | indsatser til børn og un | e             | All (read only              | )                    | Løbende indberetnin |

## Dataimport

Hvis dit billede ser sådan ud, er det fordi kommunen ikke har indberettet noget endnu. Du skal klikke på **Opret**, hvis du vil indtaste sager og **Dataimport**, hvis du skal uploade data.

| Ingen poste | er                |                                              |            |              |
|-------------|-------------------|----------------------------------------------|------------|--------------|
| Vælg        | Handling          | CPR-nummer                                   | UDL nummer | Indsats Kode |
| Luk Ing     | en data klik på v | Opret' for at tilføje en post.<br>Dataimport |            |              |

Når du fremover skal indberette via upload, skal du vælge **Dataimport** i den øverste menu og vælge **Dataimport** i undermenuen.

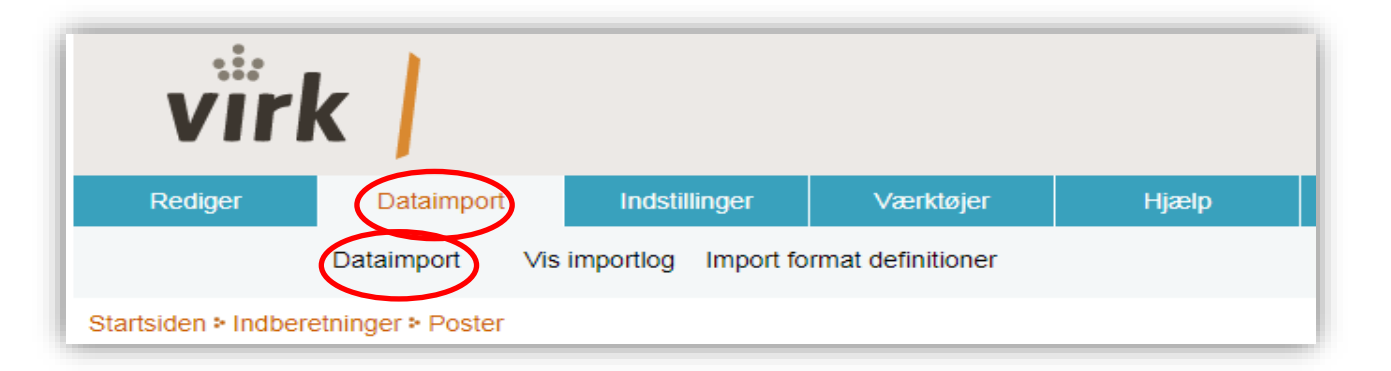

## Udfyldning af Excel-skabelon

**Skabelon** til upload-filen findes på oplysningssiden for Handicapkompenserende indsatser til børn og unge under **Vejledninger**:

Skabelon til upload af Excel-fil med UUID gældende fra 1. januar 2024 (xlsx)

#### Filen udfyldes efter nedenstående retningslinjer og gemmes lokalt på computeren.

For at foranstillede nuller ikke forsvinder ved indtastning, skal formatet være tekst format. I øverste række for hver kolonne står beskrevet hvilket format oplysningerne skal have.

Ved upload af et regneark (Excel-fil), er det meget vigtigt at regnearket indeholder følgende kolonner i nævnte rækkefølge: (se koder i bilag 1 sidst i dokumentet)

- CPR-NUMMER (10 cifre)
- UDL nummer (udfyldes kun ved manglende CPR-nummer)
- Køn (0,1 eller 9. Udfyldes kun hvis UDL nummer er udfyldt)
- Fødselsdag (dd-mm-åååå. Udfyldes kun hvis UDL nummer er udfyldt)
- Startdato (dd-mm-åååå)
- Slutdato (dd-mm-åååå)
- Indsats kode (001-007)

- Sagsbehandler (frivillig felt)
- Afdelings UUID (udfyldes kun for § 82.1.1 og § 82.1.2)
- P-Nummer (udfyldes kun for § 82.1.1 og § 82.1.2)

Du skal kun udfylde de kolonner, der skal bruges i den aktuelle sag. Hvis fx du har et cpr. nr., skal du ikke udfylde køn og fødselsdag, det er kun ved UDL nr. vi har brug for det.

| псскастр          | ei pa ei | п пис |            | upioau (se | . Rouel I b | nag i sius   | ot i uokuine  | interj              |            |
|-------------------|----------|-------|------------|------------|-------------|--------------|---------------|---------------------|------------|
| <b>CPR-nummer</b> | UDL nr   | køn   | Fødselsdag | Startdato  | Slutdato    | Indsats Kode | Sagsbehandler | Afdelings UUID      | P-nummer   |
|                   |          |       |            |            |             |              |               | 5aa3baa2-6ba3-43f2- | 1003343254 |
| 0101211111        |          |       |            | 01-01-2022 |             | 001          |               | 9813-c9e54e8cd33f   |            |
| 0101181111        |          |       |            | 01-01-2018 |             | 005          | Navn          |                     |            |
| 0101171111        |          |       |            | 01-01-2017 | 01-04-2019  | 006          |               |                     |            |
|                   | ICCT     | 0     | 01 01 2020 | 01-05-2020 |             | 002          |               |                     |            |

Et eksempel på en Excel-fil til upload (se koder i bilag 1 sidst i dokumentet)

## **Upload Excel-fil**

Når Excel-skabelonen er udfyldes og gemt lokalt på computeren, kan den uploades i IDEP. Ved at trykke på Dataimport i den blå bjælke øverst og herefter vælge Dataimport i den hvide bjælke.

Vælg filformat ved hjælp af rullemenuen.

• Vælg Børn med handicap - EXCEL-format.

| Startsiden : Dataimport                                                 |  |
|-------------------------------------------------------------------------|--|
| Dataimport Vis                                                          |  |
|                                                                         |  |
| Handicankompenserende indsatser til børn og unge 202202                 |  |
| Navn på importformat*                                                   |  |
| Børn med handicap Exce                                                  |  |
| Fortsæt Luk og vend tilbe Børn med handicap XML Text (TAB) - XML import |  |
|                                                                         |  |

Klik på **Gennemse** og find filen på din computer.

| Handicapkompensere    | nde indsatser til børn og unge 202107 |        |            |
|-----------------------|---------------------------------------|--------|------------|
| Navn på importformat* | Børn med handicap Exc Excel-          | ×      | Vis format |
|                       | Gennemse                              | Upload |            |

Filen vises i feltet. - Klik på Upload.

| tartsiden > Dataimport |                        |                                |                   |
|------------------------|------------------------|--------------------------------|-------------------|
| Dataimport             |                        |                                |                   |
|                        |                        |                                |                   |
| Børnehandicap          |                        |                                |                   |
| Navn på importformat*  | Børn med Handicap 2023 | Excel - BmH m. afd.U $\gtrsim$ | <u>Vis format</u> |
|                        |                        |                                |                   |

Hvis der er flere faner i dit regneark, bliver du bedt om at vælge, hvilket ark der skal uploades

| 15                         | _ |
|----------------------------|---|
| Eksempler Indheretningsprk |   |
| Eksempler                  |   |

Vælg det relevante ark og klik på Fortsæt

| Startsiden > Dataimport   |                                  |                   |
|---------------------------|----------------------------------|-------------------|
| Dataimport                |                                  |                   |
|                           |                                  |                   |
|                           |                                  |                   |
| Handicapkompensere        |                                  |                   |
| Navn på importformat*     | Børn med handicap Exc Excel·     | <u>Vis format</u> |
| Filnavn*                  | 46_overskrift_med_tekst_003.xlsx | ŕ                 |
| Arknavn*                  | ) ×                              |                   |
|                           | Eksempler                        |                   |
| Fortsæt Luk og vend tilba | Indberetningsark                 |                   |

Nu importeres filen til IDEP.

Du kommer til et skærmbillede, hvor du i kolonnen **Status** kan se, hvordan det er gået med indlæsning af din indberetning og om, hvorvidt din indberetning er gået igennem

- **Gennemført:** Data er korrekt og alt er indlæst.
- **Advarsel:** Filen er uploadet, men der gøres opmærksom på en uhensigtsmæssighed, i de indtastede oplysninger. Ret uhensigtsmæssigheden.
- **Fejl:** Filen er ikke uploadet på grund at fejl i de indtastede oplysninger. Filen er derfor ikke indberettet til Danmarks Statistik. Ret derfor fejlene.

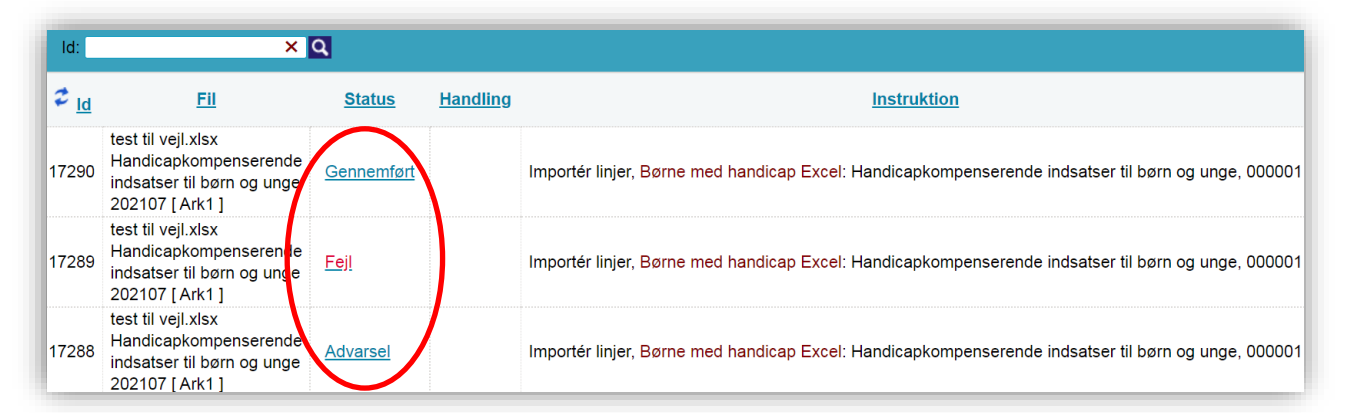

Hvis du trykker på status: fx Fejl, kan du se, hvad fejlen drejer sig om.

| v         | /is importlog ( 37878 ) Baggrundsjob                                                                                                    |
|-----------|----------------------------------------------------------------------------------------------------|
| Ту        | pe af importformat: Handicapkompenserende indsatser til børn og unge                                                                                                    |
| Da<br>Sta | taimport: Skabelon-til-upload-af-Excel-fil-med-UUID-gaeldende-fra-1-januar-2024-(xlsx) (1).xlsx Handicapkompenserende indsatser til børn og unge [Indberetningsark]<br>art af import: 07-05-2024 14:49:02 |
| ŀ         | Indberetningslinjer Gå til indberetningslisten                                                                                                    |
| •         | Fejl og advarsler - mindst: 1                                                                                                    |
|           | Fejl/Advarsel Fejl Advarsler                                                                                                    |
|           | CPR-nummeret er ikke korrekt struktureret 1 0                                                                                                    |
|           | CVR.pr; 17150413                                                                                                    |
|           | B s Indberetnings nr.: 002830 antal poster: 0 Fejl: 1 Advarsler: 0 Første linje #: 489                                                                                                    |
| <         | Indberetningslinjer Gå til indberetningslisten                                                                                                    |

Hvis du har rettelser til dit upload, er det vigtigt at du ikke uploader rettelserne, men går ind på den pågældende sag i indberetningsbilledet og retter.

For at komme tilbage til indberetningerne – Klik enten på **indberetningslinjer** eller **indberetningsnummeret** 

For at se det overordnede overblikket over indberetninger, klik på **Gå til indberetningslisen** Du er nu tilbage til listen med indberetninger.

| 🕏 Vælg 🗆 |   |    | Handling | CPR-nummer | UDL-nummer<br>XQ | Indsatskode<br>⊗×    | P-Nummer | <u>Startdato</u> | <u>Slutdato</u> | Sagsbehandler | Status           | Korrekt ≏ |   |
|----------|---|----|----------|------------|------------------|----------------------|----------|------------------|-----------------|---------------|------------------|-----------|---|
|          | Û | \$ | $\oplus$ | Redigér    |                  | 9_9_Test_UPLOAD_UUID | 003      | 1001585732       | 14-07-2016      |               | Mangler UUID     | Tilføjet  |   |
|          | Û | ~  | $\oplus$ | Redigér    |                  | 9_9_Test_UPLOAD_UUID | 003      | 100158573        | 13-07-2020      |               | Forkert UUID_Pnr | Tilføjet  | × |

Under kolonnen Korrekt, kan du se om der er noget du skal rette op manuelt

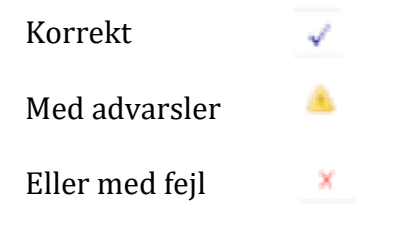

For at finde indberetninger, med fejl eller advarsler, som skal redigeres, kan der fx sorteres på kolonnen **Korrekt**. Ved at dobbeltklikke på overskriften Korrekt, vises indberetninger med

fejl eller advarsler øverst. Hvis du kun ønsker at se indberetninger med advarsel, klik på dropdown menuen under overskriften korrekt og vælg Advarsler.

For at rette 'Fejl' og 'Advarsler' - Klik på **Redigér** ud for den ydelse der skal rettes.

## Rettelser

Under kolonnen **Korrekt** kan du se, hvilke sager der er indberettet. Hvis der står **Tilføjet** eller Ændret i kolonnen status, betyder det at sagen er indberettet.

Når du trykker på overskriften **Opdateret** to gange, vil de nyeste indberetninger/ændringer vises øverst.

| ľ |          |     |        |  |       |          |         |            |          |            |            |                   |            |                  |                 |               |               |               |
|---|----------|-----|--------|--|-------|----------|---------|------------|----------|------------|------------|-------------------|------------|------------------|-----------------|---------------|---------------|---------------|
|   | 🕏 Vælg 🗆 |     | Vælg 🗆 |  | elg 🗆 |          | elg 🗆   |            | Handling | CPR-nummer | UDL-nummer | Indsatskode<br>⊗× | P-Nummer   | <u>Startdato</u> | <u>Slutdato</u> | Sagsbehandler | <u>Status</u> | Korrekt<br>⊗× |
| ľ | ~        | Į   | Û      |  | ~     | $\oplus$ | Redigér |            | Test_5   | 001        |            | 10-03-2023        |            |                  | Ændret          | ~             |               |               |
| Ľ |          | ) [ | Û      |  | \$    | $\oplus$ | Redigér | 1211015000 |          | 002        |            | 14-05-2008        | 07-05-2014 |                  | Ændret          | ✓             |               |               |
| L |          | ] [ | Û      |  | \$    | $\oplus$ | Redigér |            | Import   | 004        |            | 06-06-2024        |            |                  | Tilføjet        | ~             |               |               |

## Validering

Når alle indberetninger/ændringer er foretaget, kan der dagen efter tilgås en opdateret rapport på startsiden i IDEP.

Rapporten indeholdende de nyeste rettelser, skal tjekkes igennem for evt. fejl og mangler. Hvis alt ser ud som forventet, sendes en mail med oplysninger om:

- Hvilke paragraffer der godkendes.

- Hvilken dato valideringslisten er downloaded og tjekket

til mailadressen: <u>Handicap boern unge@dst.dk</u>

Kontakt Danmarks Statistik: Hvis du har brug for hjælp til din indberetning i IDEP, er du velkommen til at kontakte os på telefon 3917 3920 eller mail: handicap boern unge@dst.dk

## Værdisæt for indberetningsdata

#### Bilag 1

CPR nr. skal være 10 cifre uden bindestreg

For at foranstillet nuller ikke forsvinder ved indtastning, skal formatet være tekstformat Dato skal have formatet dd-mm-åååå (fx 27-05-2022)

Afdelings UUID: kan hentes fra <u>www.tilbudsportalen.dk</u>

P-Nummer: 10 cifret kan hentes fra www.tilbudsportalen.dk

Tabellerne nedenfor viser værdisættene for henholdsvis køn og indsatskode.

#### Værdisæt for køn

| Værdi i DST | Beskrivelse                               |
|-------------|-------------------------------------------|
| 0           | Barnet eller den unge har mandligt køn.   |
| 1           | Barnet eller den unge har kvindeligt køn. |
| 9           | Køn uoplyst                               |

#### Værdisæt for indsatskode

| Værdi i<br>DST | Beskrivelse                                                                                        | Paragraf (indsats) i<br>barnets lov |
|----------------|----------------------------------------------------------------------------------------------------|-------------------------------------|
| 001            | Særlige dagtilbud til børn.                                                                        | § 82.1.1                            |
| 002            | Hjemmetræning af børn.                                                                             | § 82.1.3                            |
| 003            | Særlige klubtilbud til større børn og unge.                                                        | § 82.1.2                            |
| 004            | Personlig og praktisk hjælp.                                                                       | § 90.1.1                            |
| 005            | Afløsning eller aflastning af forældre eller andre nære<br>pårørende.                              | § 90.1.2                            |
| 006            | Vedligeholdelsestræning, herunder hjælp til at vedligeholde<br>fysiske eller psykiske færdigheder. | § 90.1.3                            |
| 007            | Ledsageordning til børn og unge mellem 12 og 18 år, som<br>ikke kan færdes alene.                  | § 89.1                              |
| 800            | Andre tilbud efter barnets lov eller<br>Dagtilbudsloven.                                           | § 82.1.4                            |